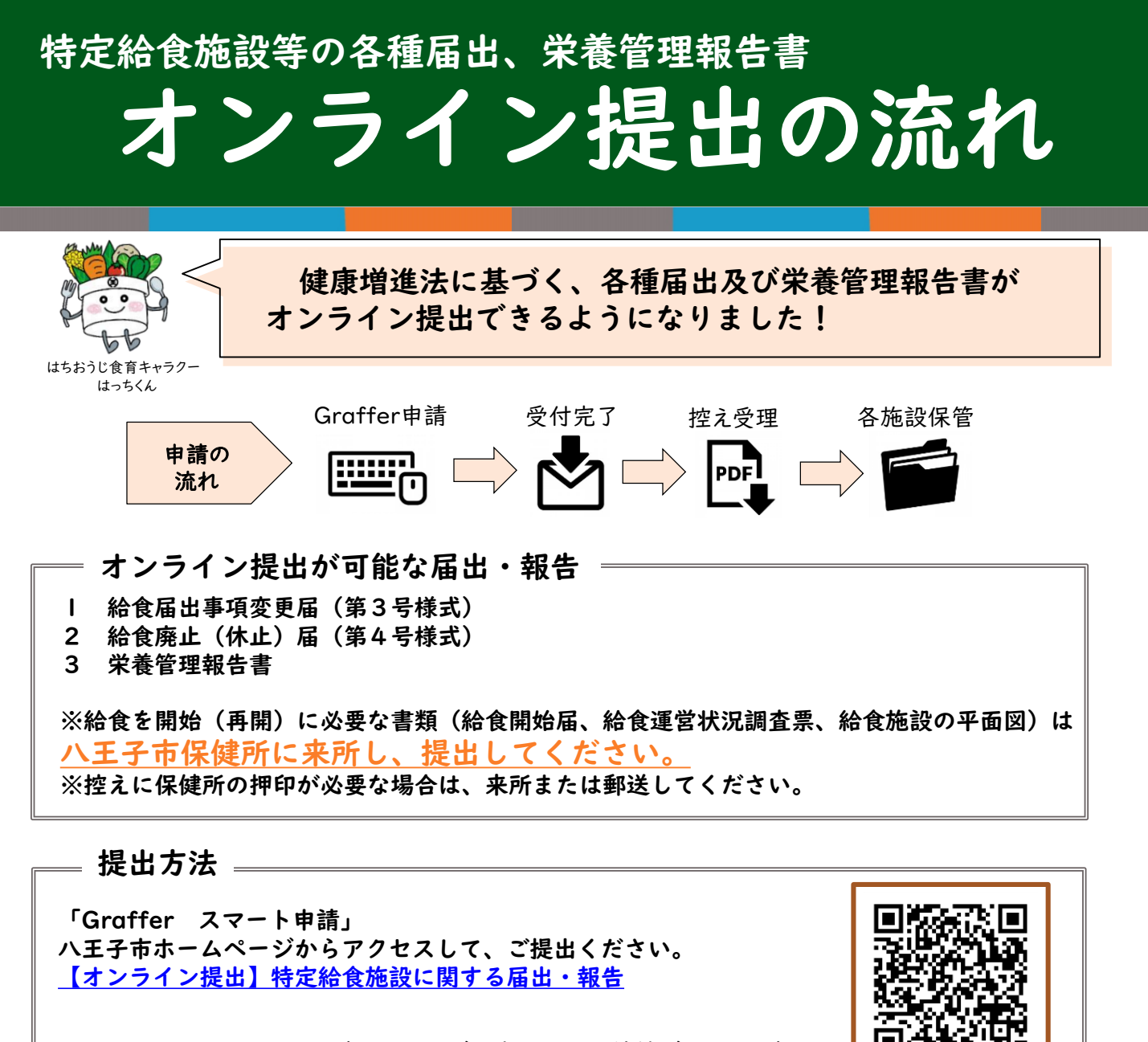

QRコード(クリックでも申込画面に接続できます。)→

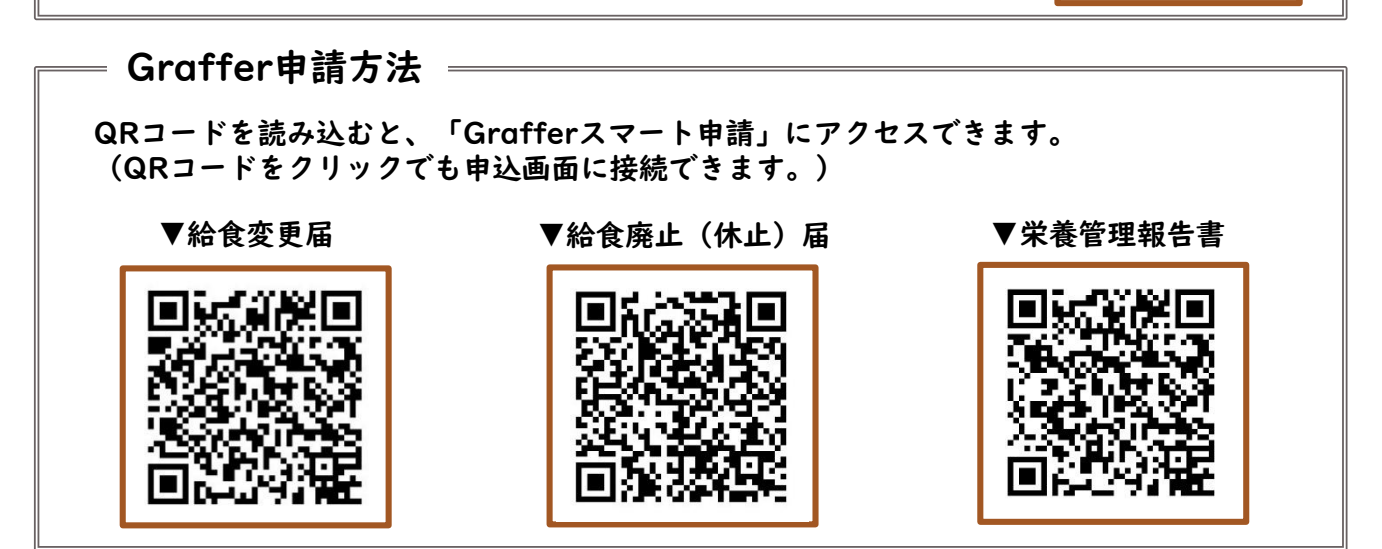

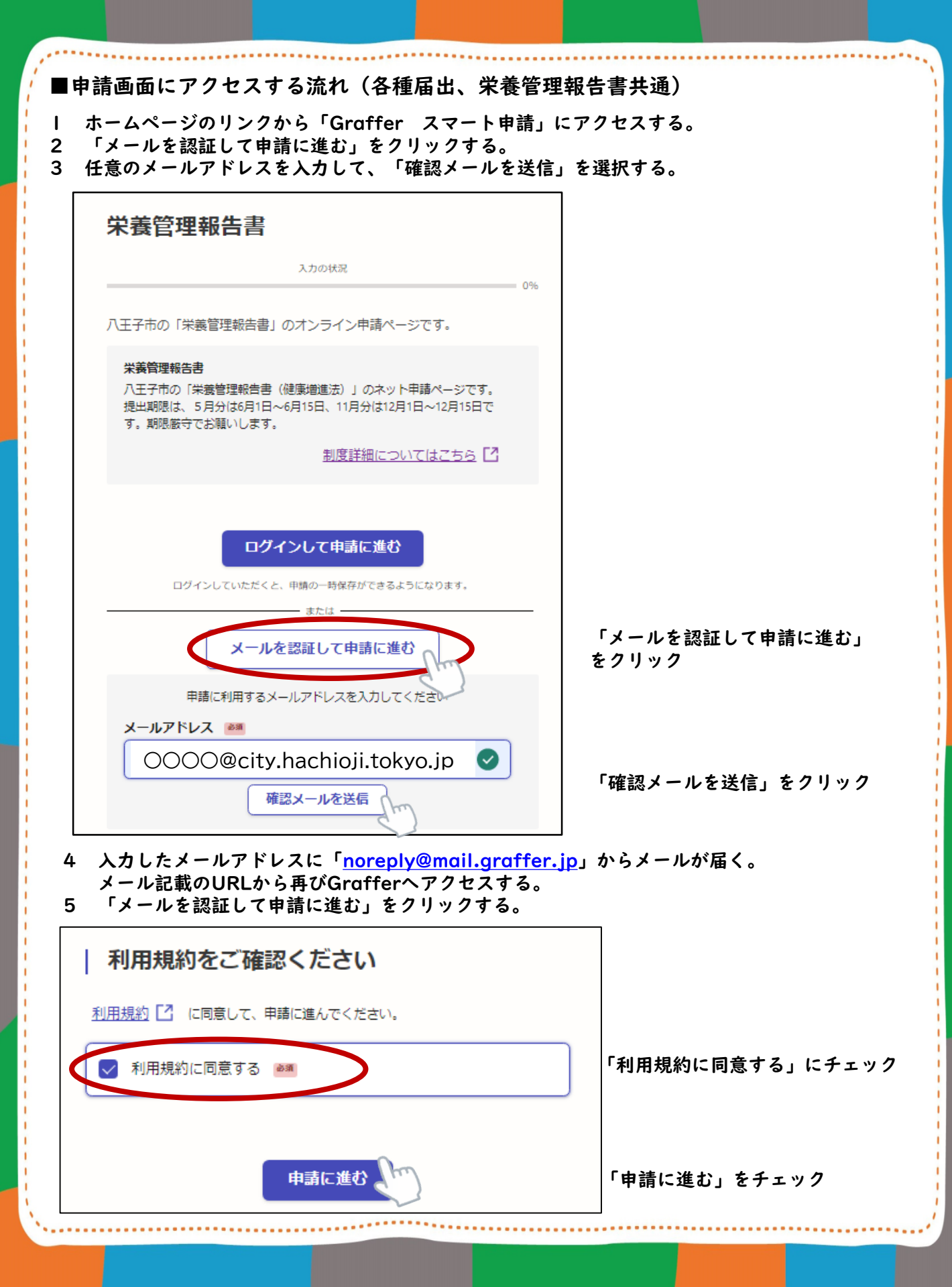

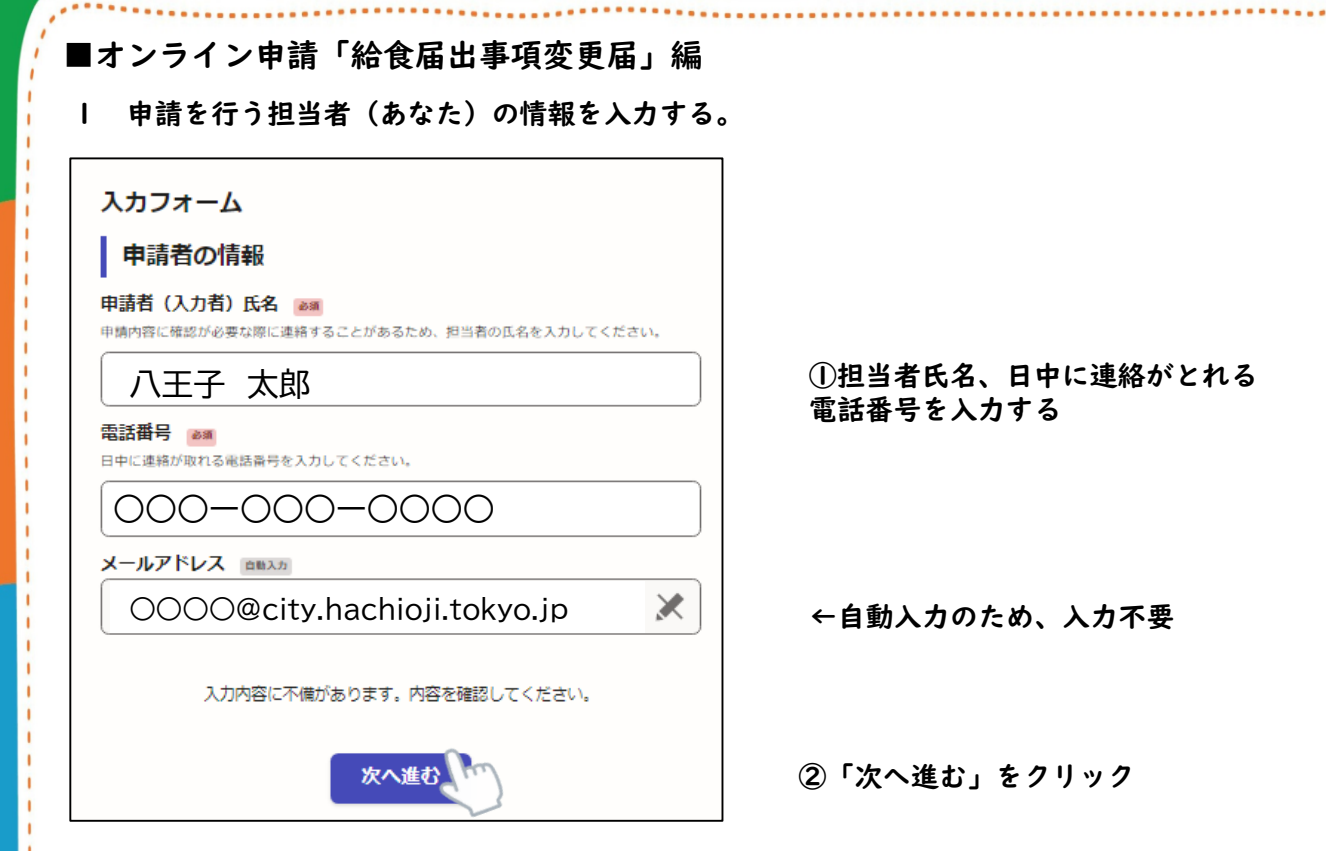

2 届出事項を順に入力する。

| 設置者所在地、設置者氏名、電話を変更する場合は、 <u>変更後</u> の                                                                                                    | 5番号、給食施設の名称、給食施設の所在地<br>9情報を入力してください。                                        |
|----------------------------------------------------------------------------------------------------|------------------------------------------------------------------------------|
| 提出日 ◎● 提出する日付を選択してください。 → 月 → 日                                                                                                    | ①提出日を選択する                                                                    |
| 設置者所在地 1 画展<br>動便番号から入力してください。法人の場合は主たる事務所の所在地を入力してください。<br>設置者所在地が変更になる場合は、変更後の所在地をご記入ください。 郵便番号から住所を入力 ① 「郵便番号から住所を入力」を押すと、住所の一部が自動入力されます。 | ②設置者住所<br>郵便番号を入力すると、町名まで<br>自動入力される<br>番地、マンション名、部屋番号など<br>住所の続きがある場合は、入力する |
| 設置者住所 2 🔊                                                                                                    |                                                                              |

設置者氏名 💩 🕷

設置者の氏名を入力してください。法人の場合はその名称及び代表者の氏名を肩書から入力して ください。

設置者の名称又は代表者氏名が変更になる場合は、変更後のその名称及び代表者の氏名をご記入 ください。

例:社会福祉法人 八王会 理事長 八王子 太郎

### 設置者氏名(ふりがな) 🚳

肩書きからすべてひらがなで入力してください。 (例) しゃかいふくしほうじん はちおうかい りじちょう はちおうじ たろう

### 設置者の電話番号 💵

設置者の電話番号をご記入ください。 法人の場合は主たる事務所の電話番号をご記入ください。

### 給食施設の名称。

給食施設の名称をご記入ください。名称を変更する場合は、変更後の名称をご記入ください。

## 給食施設の所在地 📷

八王子市以降の所在地を入力してください。所在地が変更される場合は、変更後の所在地をご記入ください。

例:明神町三丁目19番2号

③設置者氏名
 <u>肩書きから</u>入力する
 例)社会福祉法人 ハ王会 理事長 ハ王子 太郎

# ④設置者氏名(ふりがな) <u>肩書きからすべて、</u>ひらがなで入力する 例)しゃかいふくしほうじん はちおうかい りじちょう はちおうじ たろう

# ⑤設置者の電話番号

法人の場合は主たる事務所の電話番号を 入力する

⑥給食施設の名称

⑦給食施設の所在地

3 今回変更を行う事項をクリックし、変更前と変更後の内容をそれぞれ入力する。

| 変更事項 必須                                                                                   |                                                         |
|-------------------------------------------------------------------------------------------|---------------------------------------------------------|
| (当する変更内容を選択してください。                                                                        |                                                         |
| <ul> <li>設置者の住所</li> </ul>                                                                |                                                         |
| <ul> <li>設置者の氏名</li> </ul>                                                                |                                                         |
|                                                                                           | <ol> <li>①変更を行う事項をクリック</li> <li>(複数の項目を選択可能)</li> </ol> |
|                                                                                           | 変更事項をクリックすると、<br>下に入力欄が表示される                            |
| <ul> <li>給食施設の種類</li> </ul>                                                               |                                                         |
| 給食の開始日(開始予定日)                                                                             |                                                         |
| 1日の予定食数及び各食ごとの予定給食数                                                                       |                                                         |
| 管理栄養士の員数                                                                                  |                                                         |
| ✓ 栄養士の員数                                                                                  |                                                         |
| 変更前】栄養士の員数 ◎3%     あの栄養士の員数 ●3%     あの栄養士の員数を入力してください。なお、直営・委託の内訳をご記入ください。     っつに売つ まだい。 | ②変更前と変更後の内容をそれ<br>ぞれ入力する                                |
|                                                                                           | 変更前                                                     |
| 変更後】栄養士の貝数 ❷3<br>駒の栄養士の員数を入力してください。なお、直営・委託の内訳をご記入ください。<br>) 6 (直営2、委託4)                  |                                                         |
|                                                                                           | 変更後                                                     |
| 次へ進む 🍆 「次へ進む」をクリック                                                                        |                                                         |
| 申請内容の確認ページに移行する。<br>入力内容を確認し、間違いなければページ最下部の「この内容で                                         | 、<br>で申請する」をクリックする。                                     |
| 由詩字了                                                                                      |                                                         |

※申請した内容を確認したい場合は、メール記載のURLから確認する。

■オンライン申請「給食廃止(休止)届」編 申請を行う担当者(あなた)の情報を入力する。 入力フォーム

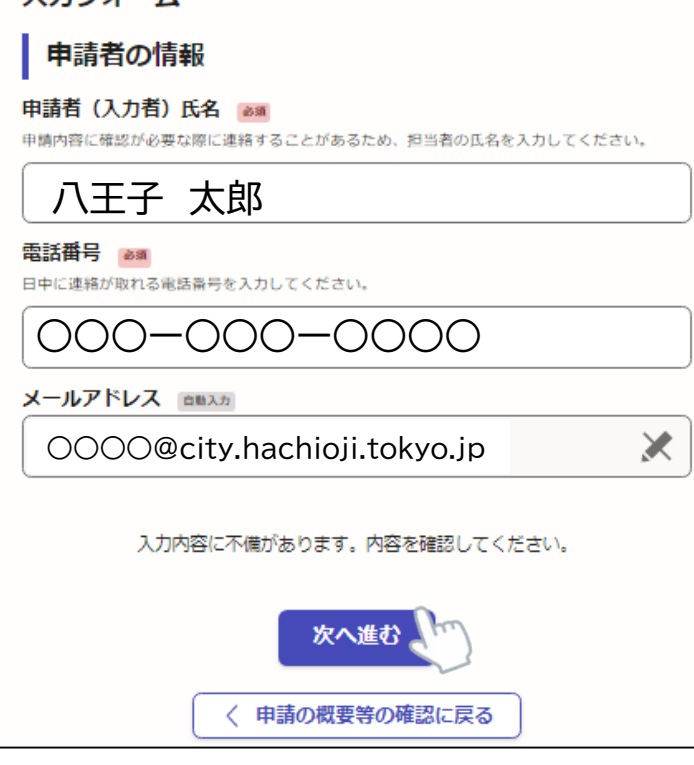

# ①担当者氏名、日中に連絡がとれる 電話番号を入力する。

←自動入力のため、入力不要

②「次へ進む」をクリック

2 届出事項を順に入力する。

|                                                       | 1                                 |
|-------------------------------------------------------|-----------------------------------|
| 入力フォーム                                                |                                   |
|                                                       |                                   |
| <b>佐山口 <sup>参測</sup></b>                              |                                   |
| 提出する日付を選択してください。                                      | ①提出日を選択する                         |
|                                                       |                                   |
| 設置者所在地 1 🜌                                            |                                   |
| 郵便番号から入力してください。法人の場合は主たる事務所の所在地を入力してください。             |                                   |
| 郵便番号から住所を入力                                           | ②設置者住所<br>郵便番号を入力すると、町名まで         |
| <ol> <li>「郵便番号から住所を入力」を押すと、住所の一部が自動入力されます。</li> </ol> | 目動入刀される チャンションター 如日乗日れば           |
| 設置者住所 2 📷                                             | 審地、マンジョン名、部屋留号など 住所の続きがある場合は、入力する |
|                                                       |                                   |
| <ul> <li>         ・         ・         ・</li></ul>     |                                   |
|                                                       |                                   |

### 設置者氏名 💩 🕷

設置者の氏名を入力してください。法人の場合はその名称及び代表者の氏名を肩書から入力して ください。

例:社会福祉法人 八王会 理事長 八王子 太郎

#### 設置者氏名(ふりがな) 💵

肩書きからすべてひらがなで入力してください。 (例)しゃかいふくしほうじん はちおうかい りじちょう はちおうじ たろう

### 設置者の電話番号 💩 🕷

設置者の電話番号をご記入ください。 法人の場合は主たる事務所の電話番号をご記入ください。

給食施設の名称 💩

給食施設の名称をご記入ください。

### 給食施設の所在地 💩

八王子市以降の所在地を入力してください。 例:明神町三丁目19番2号

### 給食開始届を提出した年月日 (###

|          | SICTION IN              |
|----------|-------------------------|
|          | ~                       |
| 月        | ¥ 🗄                     |
| 給食を廃止(休止 | )した年月日 📷                |
|          | ~                       |
| 月        | E                       |
| 廃止(休止)の理 | 由 📷                     |
|          |                         |
| (        | )                       |
| 入力が      | 9容に不備があります。内容を確認してください。 |
|          | 次へ進む                    |
|          | ( 戻る)                   |

③設置者氏名
 <u>肩書きから</u>入力する
 例)社会福祉法人 ハ王会 理事長 ハ王子 太郎

 ④設置者氏名
 <u>肩書きからすべて、</u>ひらがなで入力する
 例)しゃかいふくしほうじん はちおうかい りじちょう はちおうじ たろう

⑤設置者の電話番号 法人の場合は主たる事務所の電話番号を 入力する

6給食施設の名称

⑦給食施設の所在地

⑧給食開始届の年月日(任意)

④給食を廃止(休止)した年月日

⑩廃止(休止)の理由例)食堂制度を廃止するため

「次へ進む」をクリック

- 3 申請内容の確認ページに移行する。 入力内容を確認し、間違いなければページ最下部の「この内容で申請する」をクリックする。
- 4 申請完了 登録したメールアドレスに、申請受付の通知が届く。 ※申請した内容を確認したい場合は、メール記載のURLから確認する。

■申請後のメール及び交付物について(各種届出)

- 1 申請完了後、保健所が申請書類を確認する。(不備があった場合は差し戻される。)
- 2 申請内容に不備がなければ、「交付物発行のお知らせ」のメールが届く。 申請内容がPDFとして発行されるため、メール記載のURLからダウンロードする。
- 3 「受付処理完了」のメールが届く。

| <sup>申購一覧 / 申購詳細</sup><br>給食廃止(休止)届(健康増進法) |        |
|--------------------------------------------|--------|
| 申請基本情報 申請內容 交付物                            |        |
| 【八王会】給食廃止届.pdf                             | ダウンロード |

第4号様式(第3条関係)

|                                                                     | 2024/04/24 |        |                                       |
|---------------------------------------------------------------------|------------|--------|---------------------------------------|
| 八王子市保健所長                                                            | 殿          | 郵便書号   | 1920046                               |
|                                                                     | 設置者        | 佐 所    | 東京都八王子市明神町3-19-2                      |
|                                                                     |            | (ふりがな) | しゃかいふくしほうじん はちおうかい りじちょう<br>はちおうじ たろう |
|                                                                     |            | 氏 名    | 社会福祉法人 八王会 理事長 八<br>王子 太郎             |
| 0426455115<br>電話番号<br>(法人の場合は、その名称、主たる事務所の)<br>(所在地及び電話番号並びに代表者の氏名) |            |        |                                       |
|                                                                     |            |        | 給倉廃止(休止)届                             |

下記のとおり、給食を廃止(休止)したので、健康増進法第20条第2項の規定 により届け出ます。

| 記              |             |
|----------------|-------------|
| 給食施設の名称        | 八王子市保健所     |
| 給食施設の所在地       | 明神町三丁目19番2号 |
| 給食開始届を提出した年月日  | 2003/04/01  |
| 給食を廃止(休止)した年月日 | 2024/04/01  |
| 廃止(休止)の理由      | 食堂を廃止するため。  |

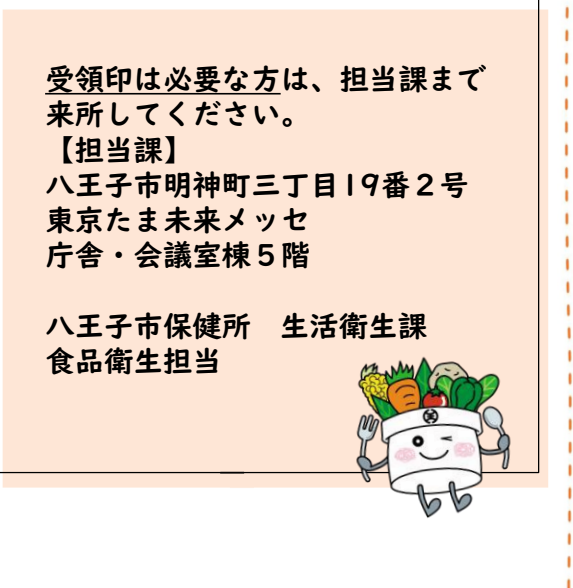

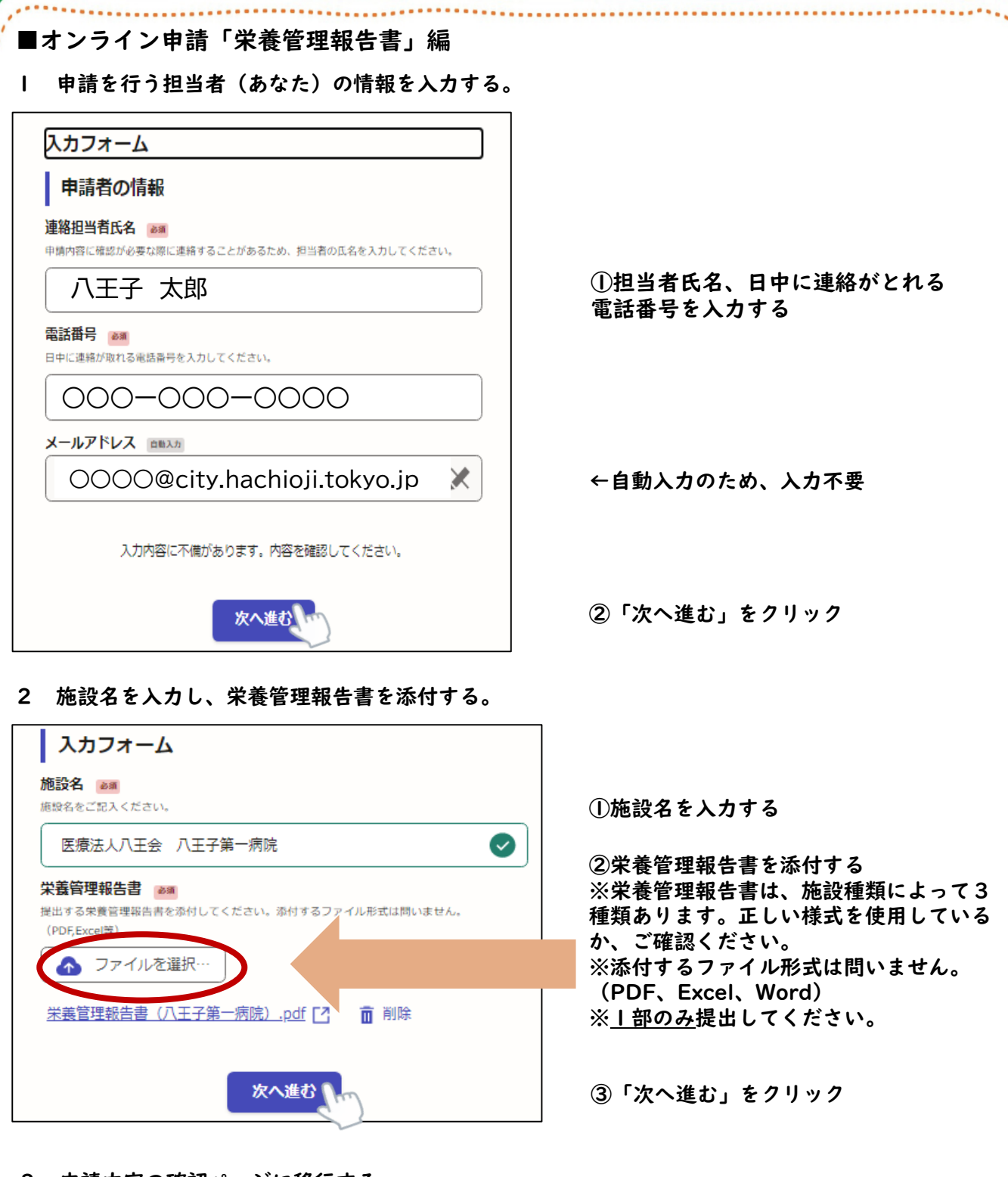

- 3 申請内容の確認ページに移行する。 入力内容を確認し、間違えなければページ最下部の「この内容で申請する」をクリックする。
- 4 申請完了

登録したメールアドレスに、申請受付の通知が届く。